## **VOLGISTICS LOGIN STEP BY STEP**

## **Reporting your hours**

- 1. Please email Michelle Carrera to get your account activated at: michelle.carrera@state.de.us
- 2. Once the account has been activated a temporary password will be sent to your email saved on file. Open that email and follow the link to the volgistics website.
- I will assign your account with specific volunteer assignments which can include these categories: Assistant Zoo Keeper, Commissary Assistant (animal nutrition), Exhibit Guide/ Interpreter, Outreach Program Assistant, School Program and Tour Guide, Zoo Greeter, Zoo Special Events
- 4. The website is <u>www.destateparks.com/VolunteerPortal</u> and will look like the following :

| Delaware State Parks                                                                                   | Login |
|----------------------------------------------------------------------------------------------------|-------|
| WELCOME to the Delaware State Parks Volunteer Information Center.                                      |       |
| Enter your email address and your Volunteer Information Center password, and then click the Go button. |       |
| Login name:<br>Password:<br>Go                                                                         |       |
| Forget your password? Help                                                                             |       |
| Return to DE State Parks VOLUN   Privacy policy                                                        |       |

- 5. Save the link as a bookmark on your web browser or save it in an email.
- 6. After logging in the main screen you will be looking at your Volunteer Information Center

| Delaware State Parks                    |                                                                                             | Volun                                                                 | teer Inf                                            | ormation Center                                                                                 |
|-----------------------------------------|---------------------------------------------------------------------------------------------|-----------------------------------------------------------------------|-----------------------------------------------------|-------------------------------------------------------------------------------------------------|
| Volunteer information for               | YOUR N                                                                                      | IAME                                                                  |                                                     |                                                                                                 |
| Home Mail My Profile My                 | Service History                                                                             | Time Sheet                                                            | Account                                             |                                                                                                 |
| Post your hours<br>Check messages       | News<br>Welcome to the Vo<br>easy way to keep-i<br>service, receive me<br>connected compute | olunteer Information<br>n-touch with the v<br>essages, and muc<br>er. | n Center. This<br>olunteer progra<br>h more: anytin | new online feature gives you an<br>am. You can post your volunteer<br>ne, and from any Internet |
|                                         | Vour Assignm                                                                                |                                                                       | news:                                               |                                                                                                 |
|                                         | Zoo Educator - Bra<br>weeks] <u>More</u>                                                    | ndywine Zoo [Inte                                                     | rnship Opportu                                      | unities\Year Round - 52                                                                         |
| Exit                                    |                                                                                             |                                                                       |                                                     |                                                                                                 |
| Return to DE State Parks VOLUN   Privac | y policy                                                                                    |                                                                       |                                                     |                                                                                                 |

7. Click on the post your hours tab. It will lead you to the following page.

| What was the date of your             | December 2014 |         |            |            |         |         |          |  |
|---------------------------------------|---------------|---------|------------|------------|---------|---------|----------|--|
| service?                              | <u>s</u>      | M       | I          | W          | I       | E       | <u>s</u> |  |
|                                       |               |         | 30         | 31         |         |         |          |  |
|                                       |               |         | $\bigcirc$ | $\bigcirc$ |         |         |          |  |
|                                       | Janu          | ary 20  | )15        |            |         |         |          |  |
|                                       | <u>s</u>      | M       | Ι          | W          | Ι       | E       | <u>s</u> |  |
|                                       |               |         |            |            | 1       | 2       | 3        |  |
|                                       | 4             | 5       | 6          | 7          | 8       | 9       | 10       |  |
|                                       | 0             | 0       | 0          | 0          | 0       | 0       | 0        |  |
|                                       | 0             | 0       | 0          | 0          |         |         | 0        |  |
|                                       | 18<br>○       | 19<br>○ | 20         | 21         | 22      | 23<br>○ | 24       |  |
|                                       | 25            | 26      | 27         | 28         | 29      | 30      | 31       |  |
|                                       |               |         |            |            |         |         |          |  |
|                                       | Febr          | uary 2  | 2015       |            | -       | -       |          |  |
|                                       | 5             | M       | Ţ          | <u>vv</u>  | Ţ       | E       | 2        |  |
|                                       | 1             | 2       | 3          | 4          | 5       | 6       | 7        |  |
|                                       | 8             | 9       | 10         | 11         | 12      | 13      | 14       |  |
|                                       | 15            | 0<br>16 | 17         | 0<br>18    | 0<br>19 | 0<br>20 | 21       |  |
|                                       | 0             | 0       | $\odot$    | 0          | 0       | 0       | 0        |  |
|                                       | 22            | 23<br>○ | 24<br>○    | 25<br>()   | 26<br>○ | 27      | 28<br>●  |  |
|                                       |               |         |            |            |         |         |          |  |
| What times did you serve?             | 8:00 a        | •       | until [    | 9:00 a     | •       |         |          |  |
| Which assignment did<br>you serve in? | Choos         | se one  |            |            |         |         |          |  |

8. Please select the date, hours, and assignment of your volunteer shift to record your hours.